## **RLF EN EPLEFPA : CODIFIER UN STAGE**

**4**a

1 - Rechercher le nombre de stages déjà créés sur votre structure :

1.1 - Aller dans Offre de formation  $\rightarrow$  Élaborer des stages.

- 1.2 Rechercher L[XX]E[YY] %, avec
  - XX : Code région (n° de département du siège de la DRAAF)
  - YY : Code EPLEFPA (cf tableau ci-dessous pour la Nouvelle-Aquitaine)
- 1.3 Repérer le dernier numéro d'incrémentation ou numéro d'ordre en triant les stages par code stage décroissant (N sur 4 chiffres).
- 2 Créer le nouveau stage en utilisant la codification suivante :

## L [XX] E [YY] [N+1]

| EPLEFPA                                    | Code [YY] |
|--------------------------------------------|-----------|
| EPLEFPA d'Angoulême                        | AG        |
| EPLEFPA d'Ahun                             | АН        |
| EPLEFPA de Bazas                           | ВА        |
| EPLEFPA de Bourcefranc                     | BF        |
| EPLEFPA de Bressuire                       | BR        |
| EPLEFPA de Bordeaux Gironde                | ВХ        |
| EPLEFPA de Brive Voutezac                  | BZ        |
| EPLEFPA de Haute Corrèze – Neuvic          | НС        |
| EPLEFPA Jacques Bujault de Melle           | JB        |
| EPLEFPA de Kyoto à Poitiers                | KY        |
| EPLEFPA des Landes                         | LD        |
| EPLEFPA du Lot et Garonne                  | LG        |
| EPLEFPA de Limoges et du Nord Haute-Vienne | LI        |
| EPLEFPA de Montmorillon                    | ММ        |
| EPLEFPA du Périgord à Coulounieix          | PE        |
| EPLEFPA de Pau Montardon                   | PM        |
| EPLEFPA de Poitiers Venours                | PO        |
| EPLEFPA de Saintonge à Saintes             | SS        |
| EPLEFPA de Surgères                        | SU        |
| EPLEFPA de Saint Yrieix La Perche          | SX        |
| EPLEFPA de Thuré                           | ТН        |
| EPLEFPA Edgard Pisani de Tulle Naves       | TU        |

## Liste des codes EPLEFPA